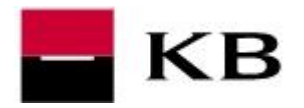

#### OBSAH

| Internet Explorer | 2                                                                  |
|-------------------|--------------------------------------------------------------------|
| Google Chrome     | 5                                                                  |
| Firefox           | 6                                                                  |
| Edge              | Kliknutím na text se<br>rychle dostanete na<br>požadovanou stránku |

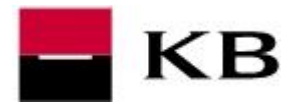

#### INTERNET EXPLORER

- 0. nejprve otevřete Možnosti internetu
  - a) Windows 10
    - i) klikněte na ikonu lupy
    - ii) zadejte text Možnosti internetu
    - iii) klikněte na vyhledané Možnosti internetu
  - b) internetový prohlížeč Internet Explorer
    - i) klikněte na ikonu ozubeného kolečka
    - ii) vyberte položku Možnosti internetu

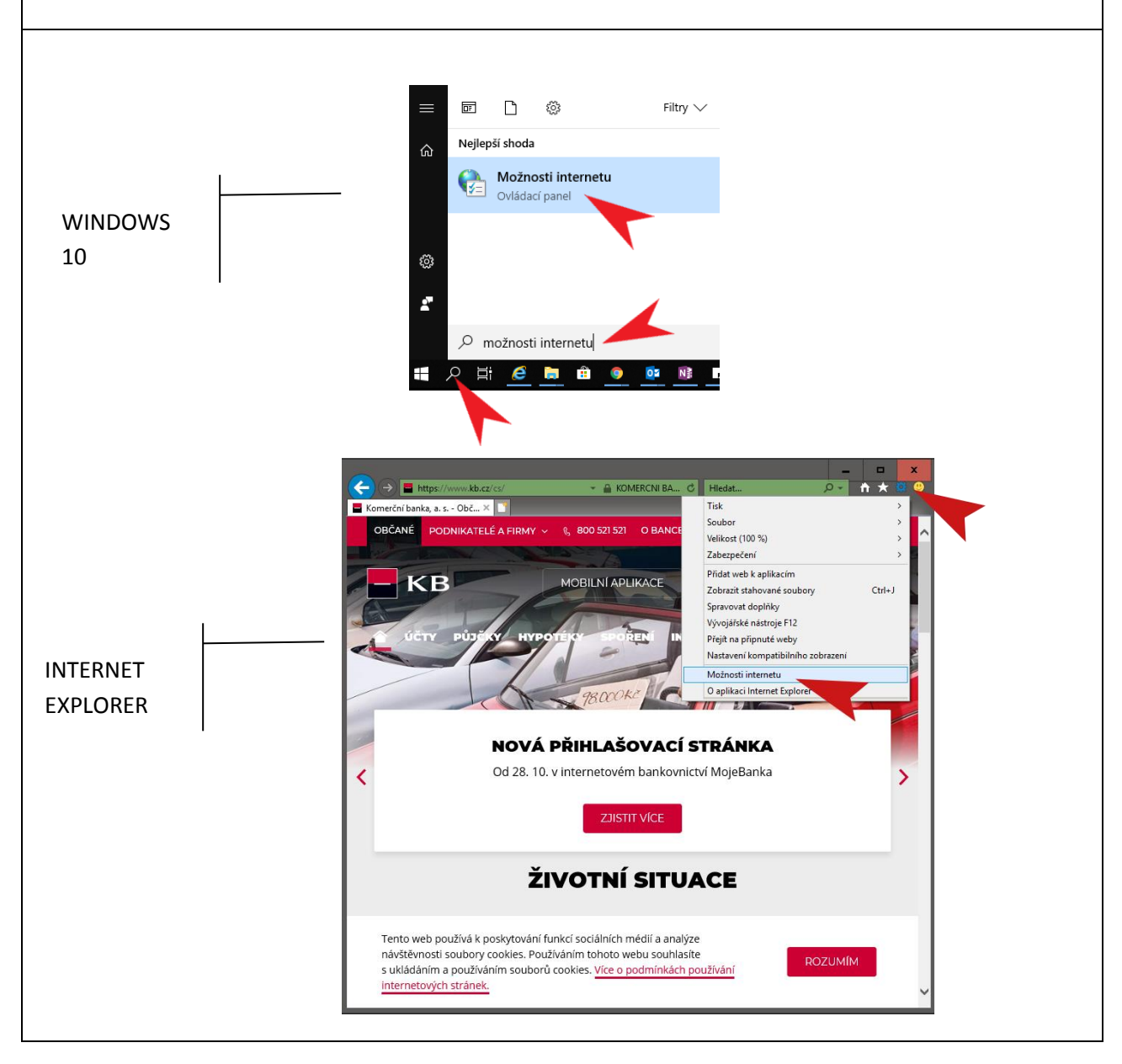

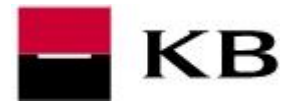

- 1. klikněte na záložku Osobní údaje
- 2. klikněte na tl. Weby
- 3. do pole Adresa webu zadejte:
  - a) mojebanka.cz
  - b) login.kb.cz
  - c) mujprofil.kb.cz
- 4. po každém webu potvrďte tl. Povolit (web se přesune do seznamu spravovaných webů)
- 5. potvrďte OK

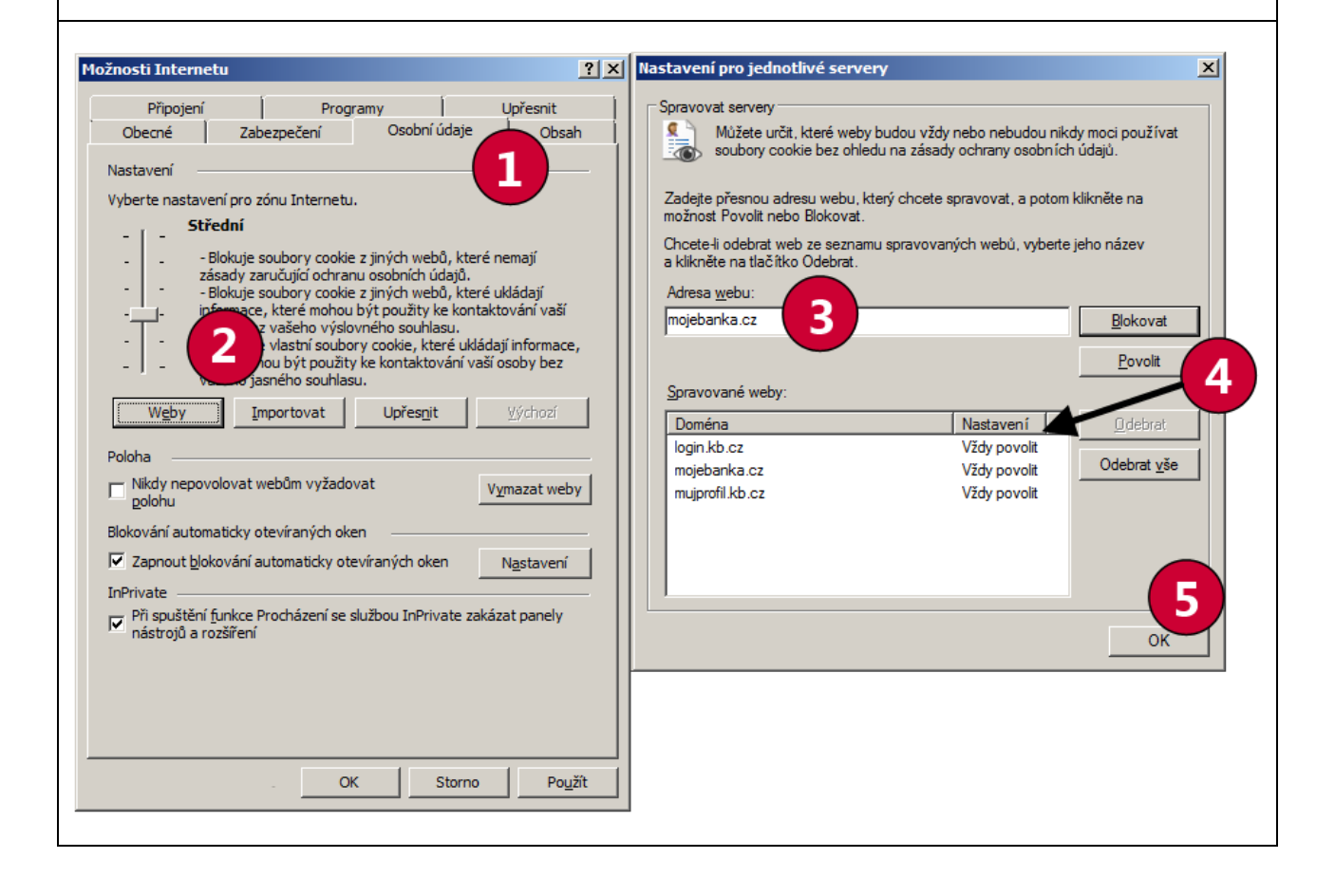

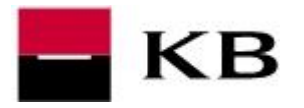

- 1. stále v menu Možnosti internetu klikněte na záložku Zabezpečení
- 2. označte Důvěryhodné weby (servery)
- 3. klikněte na tlačítko Weby
- 4. do pole pro přidání webu postupně zadejte (po zadání každého webu stiskněte tlačítko Přidat):
  - a) https://\*.login.kb.cz
  - b) https://\*.mojebanka.cz
  - c) https://\*.mujprofil.kb.cz
- 5. po úspěšném vložení všech 3 webů uzavřete nastavení tlačítkem Zavřít
- 6. celé možnosti internetu uzavřete tlačítkem OK

| 🚡 Internet – vlastnosti 💦 🦹 🔭                                                                                                    | han a standard a standard a stand |
|----------------------------------------------------------------------------------------------------|----------------------------------------------------------------------------------------------------|
| Připojení Upřesnit<br>Obecné Zabezpečení Osobní údaje Obsah<br>Vyberte zónu k zobrazení nebo změně na 2 izpečení.                                                                                                  | Do této zóny můžete přidávat weby a odebírat je z ní. Všechny<br>weby v této zóně budou používat nastavení zabezpečení této<br>zóny.<br>Při <u>d</u> at tento web k zóně:                                                                                                    |
| Internet Mistri intranet Důvěryhodné Servery s                                                                                                    | https://*login.kb.cz                                                                                                    |
| Weby     omezen       Důvěryhodné weby     V       Tato zóna obsahuje weby, kterým důvěřujete, že nepoškodí váš počítač ani soubory.     Weby       V této zóně jsou weby.     3                                   | https://*.login.kb.cz<br>https://*.mojebanka.cz<br>https://*.mujprofil.kb.cz                                                                                                    |
| Úroveň zabezpečení této zóny<br>Povolené úrovně pro tuto zónu: Všechny<br><b>Střední</b><br>Před stažením potenciálně nebezpečného obsahu zobrazí<br>výzvu.<br>Nepodepsané ovládací prvky ActiveX nebudou staženy. | Požadovat o <u>v</u> ěření všech webů v této zóně serverem (https:)<br>Zavřít                                                                                                    |
| <ul> <li>Povolit chráněný režim (vyžaduje restartování aplikace Internet Explorer)</li> <li>Vl<u>a</u>stní úroveň</li> </ul>                                                                                       |                                                                                                    |
| Obnovit výchozí úr <u>o</u> veň všech zón                                                                                                    |                                                                                                    |
|                                                                                                    |                                                                                                    |

7. restartujte (uzavřete a znovu spusťte) internetový prohlížeč a ověřte funkčnost

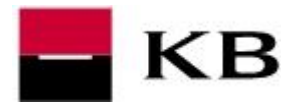

#### **GOOGLE CHROME**

- 1. na přihlašovací stránce klikněte na ikonu nakousnutého koláčku s červeným křížkem na pravé straně adresního řádku prohlížeče
- 2. klikněte na tl. Spravovat
- 3. odoznačte (nesmí být zatrženo) zatržítko Blokovat soubory cookie třetích stran
  - a) uzavřete všechna okna prohlížeče
  - b) ověřte funkčnost

**Další kroky není třeba provádět.** Přesto pokud byste z nějakého důvodu chtěli některá tzv. cookie blokovat, můžete nastavit pouze výjimky pro stránky Komerční banky

- 4. klikněte na tl. Přidat
- 5. postupně zadejte stránky ve tvaru:
  - a) [\*.]mojebanka.cz
  - b) [\*.]login.kb.cz
  - c) [\*.]mujprofil.kb.cz
- 6. po vyplnění každé adresy stiskněte tl. Přidat
- 7. takto bude vypadat finální seznam

|                                                                                              | × X 🕸 Nastavení X                                                                                           |                  |                             |               |
|----------------------------------------------------------------------------------------------|----------------------------------------------------------------------------------------------------|------------------|-----------------------------|---------------|
| @ 1 ·                                                                                        | Chrome   chrome://settings/content/cookies                                                                  |                  |                             |               |
| tyly zablokovány soubory cookie                                                              | inelener 🖡 ingeficients 🛢 20-0,20000, 🐁 Materiage 🛢                                                         | Bartistani 6 Bar |                             |               |
| éto stránce bylo zabráněno v nastavení souborů cookie.                                       | í Q. Prohledat nastavení                                                                                    |                  |                             |               |
| <ul> <li>Vždy povolit hostiteli https://login.kb.cz nastavovat<br/>soubory cookie</li> </ul> | lichovávat místní údaje jen do zavření problížeňe                                                           | (B)              |                             |               |
| D Pokračovat v blokování souborů cookie                                                      | contrata initian adaje jen do zavieni promizece                                                             |                  |                             |               |
| obrazit soubory cookie a jiná data webů                                                      | Blokovat soubory cookie třetich stran<br>Zabránit webům třetich stran v ukládání a čtení dat souborů cookie |                  | 3                           |               |
| 2                                                                                            | Zobrazit všechny soubory cookie a data webů                                                                 | •                |                             |               |
|                                                                                              | Blokovat                                                                                                    | PŘIDAT           | Přidání webu                | :             |
|                                                                                              | Nebyly přidány žádné weby                                                                                   |                  | Stránky<br>[*.]mojebanka.cz |               |
|                                                                                              | Smazat při ukončení                                                                                         | PŘIDAT           |                             | 6             |
|                                                                                              | Nebyly přidány žádné weby                                                                                   | Δ                |                             |               |
|                                                                                              | Povolit                                                                                                    | PŘIDAT           |                             | 2R0311 PRIDAT |
|                                                                                              | [*]login.kb.cz                                                                                              | :                |                             |               |
|                                                                                              | [*]mujprofil.kb.cz                                                                                          | :                |                             |               |
|                                                                                              | [*.]mojebanka.cz                                                                                            | :                |                             |               |

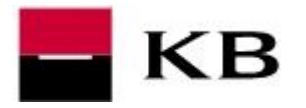

#### FIREFOX

- 1. V pravém horním rohu zvolte Otevře nabídku a klikněte na Možnosti.
- 2. Otevřete Soukomí a zabezpečení.
- 3. V menu Cookies třetích stran nastavte podle doporučení na Cookies sledovacích prvků.
- 4. V menu Cookies a data stránek nastavte Ukládat všechny cookies a data stránek.

**Další kroky není třeba provádět.** Přesto pokud byste z nějakého důvodu chtěli některá tzv. cookie blokovat, můžete nastavit pouze výjimky pro stránky Komerční banky

| )→ C' û              | Firefox about:preferences#privacy                                                     | ☆            | Q Vyhledat      |                                                            | lii\         | •     |               |
|----------------------|---------------------------------------------------------------------------------------|--------------|-----------------|------------------------------------------------------------|--------------|-------|---------------|
|                      |                                                                                       |              |                 | <ul> <li>Přihlášení k Sy</li> <li>Blokování obs</li> </ul> | /nc          |       |               |
| 🔆 Obecné             |                                                                                       |              |                 | Nové okno                                                  | nní okno     | Ctrl+ | Ctrl<br>Shift |
| Domovská stránka     | Blokovat cookies všech třetích stran nebo jen od sledovacích prvků.                   |              |                 | G Obnovit předo                                            | chozí relaci |       |               |
| <b>Q</b> Vyhledávání | Coo <u>k</u> ies sledovacích prvků (doporučeno)                                       |              |                 | Velikost stránk                                            | ky - 100     | * +   |               |
| Soukromí a           | Všechny cookies třetích str <u>a</u> n (může omezit fungování některých strán         | ek)          |                 | Úpravy                                                     | ж            | •     |               |
| zabezpečení          |                                                                                       |              |                 | Knihovna strá                                              | nek          | Ctrl+ | Shift         |
| Učet Firefoxu        | Říci webovým stránkám pomocí signálu Do Not Track, že nechcete být sledová            | ni Zjistit v | íce             | Možnosti                                                   | U            |       |               |
|                      | Vždy                                                                                  |              |                 | Otevřít souho                                              |              |       | Ctrl          |
|                      | Jen pokud je zapnuto blokování nalezených sledovacích prvků                           |              |                 | Uložit stránku                                             | jako         |       | Ctr           |
|                      | Cookies a data stránek                                                                |              |                 | Tisk                                                       |              |       |               |
|                      | Velikost cookies, dat uložených stránkami a mezipaměti je 89,5 MB. Zjistit víc        | è            | Vvr             | Najít na této s<br>N Více                                  | tránce       |       | Ctr           |
|                      |                                                                                       |              | Spra            | Vývoj webu                                                 |              |       |               |
|                      | Diciad <u>a</u> t vsecnný cookies a data stránek      Blokovat cookies a data stránek |              |                 | V () Ukončit                                               |              | Ctrl+ | Shift         |
|                      | Blokovat                                                                              |              | -               |                                                            |              |       |               |
|                      | a                                                                                     |              |                 |                                                            |              |       |               |
|                      | Cookies ponechat do konce doby platnosti 🔹                                            |              |                 |                                                            |              |       |               |
|                      | Formuláře a hesla                                                                     |              |                 |                                                            |              |       |               |
|                      | Ptát se na ukládání přihlašovacích údajů                                              |              |                 | Výjim <u>k</u> y                                           |              |       |               |
|                      |                                                                                       |              | Uložené přihla  | šovací údaje                                               |              |       |               |
|                      | Použít hlavní heslo                                                                   |              | Z <u>m</u> ĕnit | hlavní heslo                                               |              |       |               |
|                      |                                                                                       |              |                 |                                                            |              |       |               |
| ⑦ Nápověda           | Historie                                                                              |              |                 |                                                            |              |       |               |

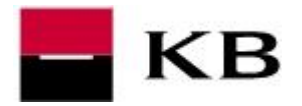

#### EDGE

- 1. na přihlašovací stránce klikněte na ikonu nastavení na pravé straně adresního řádku prohlížeče
- 2. klikněte na Nastavení
- 3. odlistujte na konec menu a zvolte Zobrazit upřesňující nastavení
- 4. odlistujte na menu Soubory cookie a zvolte Neblokovat soubory cookie. Nastavení ukončete kliknutím na ikonu nastavení na pravé straně adresního řádku prohlížeče, viz bod 1.

|     | <br>☆                                                                | <b>1</b>                                                                                            |                                                                                                    |
|-----|----------------------------------------------------------------------|----------------------------------------------------------------------------------------------------|----------------------------------------------------------------------------------------------------|
|     | Nové okno                                                            | Nastavení                                                                                           | -==                                                                                                    |
| Hle | Nové okno InPrivate                                                  | Importovat z jiného prohlížeče                                                                      | ≪ Upřesňující nastavení -t≍                                                                                             |
|     | Lupa — 100% —                                                        | Panel Oblíbené<br>Zobrazit panel Oblíbené                                                           | Posílat žádosti Do Not Track (Nesledovat)  Vypnuto                                                                      |
| 1 0 | Vysílat multimédia na zařízení                                       | Vypnuto                                                                                             | Hledání z panelu Adresa pomocí                                                                                          |
| -   | Najít na stránce<br>Tisk<br>Připnout tuto stránku na obrazovku Start | Vymazat údaje o procházení<br>Zvolte, co chcete vymazat.                                            | Bing<br>Změnit vyhledávací web<br>Zobrazovat návrhv hledání a webů při psaní                                            |
|     | Vývojářské nástroje F12                                              | Účet                                                                                                | Zapnuto                                                                                                    |
|     | Otevřít pomocí Internet Exploreru<br>Poslat názor                    | Nastavení účtu Synchronizace oblíbených položek a se přečtení                                       | Optimalizovat výsledky hledání na webu na<br>hlavním panelu pro čtečky obrazovky                                        |
|     | Rozšíření                                                            | Zapnuto                                                                                             | Vypnuto                                                                                                    |
|     | Novinky a tipy                                                       | Nastavení synchronizace zařízení                                                                    | Soubory cookie                                                                                                    |
|     | Nastavení                                                            | Upřesňující nastavení<br>Zobrazit upřesňující nastavení                                             | Neblokovat soubory cookie  Umožnit webům ukládat licence chráněných médií do zařízení                                   |
|     |                                                                      | O této aplikaci<br>Microsoft Edge 40.15063.674.0<br>Microsoft EdgeHTML 15.15063<br>© 2017 Microsoft | Zapnuto Používat predikci stránek k urychlení procházení, usnadnění čtení a celkovému zlepšení mých možností Zapnuto    |
|     |                                                                      |                                                                                                    | Zvýšit mou ochranu před škodlivými weby a<br>staženými soubory pomocí filtru SmartScreen<br>v programu Windows Defender |